# Metadata and Social Media

## William H. Stafford Inn of Court Team Ashenafi-Richardson November 19, 2015

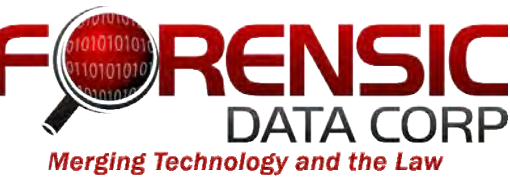

# Metadata

## **Operating System**

File

# Metadata

**Operating System Data** - Windows Tracks time files

- Modified
- Accessed
- Created

| ne                 | Date Modified          | ٣ | Date Created           |
|--------------------|------------------------|---|------------------------|
| Test Document.docx | Today, 8:03 AM         |   | Today, 8: AM           |
| Screen Caps        | Feb 12, 2014, 4:5 PM   |   | Feb 12, 014, 1:17 PM   |
| Image Size.jpg     | Feb 12, 2014, 12 4 PM  |   | Feb 12 2014, 12:54 PM  |
| Saved.jpg          | Feb 12, 2014, 1 53 PM  |   | Feb 1 2014, 12:53 PM   |
| MG_2029 - Copy.JPG | Feb 12, 2014, 12:50 PM |   | Today, 7:56 AM         |
| IMG_2029.JPG       | Feb 12, 2014, 12:50 PM |   | Feb 12, 2014, 12:50 PM |
| BOOT]              | Aug 18, 2013, 11:04 PM |   | Aug 18, 2013, 11:04 PM |
| WXPE               | Aug 18, 2013, 11:04 PM |   | Aug 18, 2013, 11:04 PM |
| MiniPE             | Aug 18, 2013, 11:04 PM |   | Aug 18, 2013, 11:04 PM |
| Boot Boot          | Aug 18, 2013, 11:04 PM |   | Aug 18, 2013, 11:04 PM |
| memdisk            | Aug 18, 2013, 10:46 PM |   | Aug 18, 2013, 11:04 PM |
| syslinux.cfg       | Nov 19, 2009, 3:04 AM  |   | Aug 18, 2013, 11:04 PM |
| WINNT.XPE          | Apr 8, 2009, 4:18 AM   |   | Aug 18, 2013, 11:04 PM |
| Idntldr            | Mar 1, 2008, 4:54 AM   |   | Aug 18, 2013, 11:04 PM |
| NTDETECT.COM       | Mar 4, 2007, 12:00 PM  |   | Aug 18, 2013, 11:04 PM |

# Metadata

### File Data

Data stored by software such as MS Word, Excel

#### JOHN D. SAWICKI

1883 Folkstone Road, Tallahassee, FL 32312 | 850-766-7447 | john@forensicdatacorp.com

#### PROFESSIONAL EXPERIENCE

Forensic Data Corp., Tallahassee, Florida

#### **Forensic Computer Scientist**

#### 2011-Present

John Sawicki founded Forensic Data Corp in 2011, to provide computer forensics services to organizations in Florida. As a forensic computer scientist, Sawicki provides computer forensics, e-discovery and data recovery services to companies, law firms, and government agencies throughout the southeastern United States. With his broad range of experience and knowledge of both legal processes and technology, Sawicki is uniquely qualified to provide skilled computer forensics and e-discovery assistance. As a seasoned attorney with experience representing employers in labor and employment litigation in state and federal court, and counseling employers in employment related matters, Sawicki brings a distinctive perspective to computer forensics investigations and e-discovery matters. Sawicki's unique abilities allow him to assist with the discovery process from preparation for discovery conferences through trial.

Carson & Adkins, Tallahassee, Florida Attorney, Labor and Employment Litigation

2007-2012

| Properties -       |                  |
|--------------------|------------------|
| Size               | 156KB            |
| Pages              | 4                |
| Words              | 891              |
| Total Editing Time | 15 Minutes       |
| Title              | Curriculum vitae |
| Tags               | Add a tag        |
| Comments           | Add comments     |
| Template           | Normal           |
| Status             | Add text         |
|                    |                  |

Status Categories Subject Hyperlink Base Company Add text Add a category Specify the subject Add text Specify the company

Related Dates

Last Modified Created Last Printed 2/26/2014 12:35 PM 2/26/2014 12:10 PM 8/1/2006 1:47 PM

| Related | Peop | le |
|---------|------|----|
|---------|------|----|

Manager Author

Specify the manager

John D. Sawicki

Last Modified By

Add an author

John Sawicki

**Related Documents** 

Open File Location

|                                                                                                    |                                                                                     | D                                                                                              | ocumer                            | nt Properti | es  |           |         |             |
|----------------------------------------------------------------------------------------------------|-------------------------------------------------------------------------------------|------------------------------------------------------------------------------------------------|-----------------------------------|-------------|-----|-----------|---------|-------------|
| Des                                                                                                    | cription                                                                            | Security                                                                                       | Fonts                             | Initial Vie | w C | ustom     | Adva    | nced        |
| Description                                                                                                    |                                                                                     |                                                                                                |                                   |             |     |           |         |             |
| File: JDS                                                                                                    | Curriculu                                                                           | um vitae.pdf                                                                                   | 6                                 |             |     |           |         |             |
| Title: Mi                                                                                                    | crosoft Wo                                                                          | ord - JDS.Cu                                                                                   | rriculum                          | vitae.docx  |     |           |         |             |
| Author: Joh                                                                                                    | n Sawicki                                                                           | í                                                                                              |                                   |             |     |           |         |             |
| Subject:                                                                                                    |                                                                                     |                                                                                                |                                   |             |     |           |         |             |
| Keywords:                                                                                                    |                                                                                     |                                                                                                |                                   |             |     |           |         |             |
|                                                                                                    |                                                                                     |                                                                                                |                                   |             |     |           |         |             |
|                                                                                                    |                                                                                     |                                                                                                |                                   |             |     |           |         |             |
| Created: 9/2                                                                                                    | 20/13, 9:1                                                                          | 18:55 AM                                                                                       | -                                 |             |     | A         | ddition | al Metadata |
| Created: 9/2<br>Modified: 9/2                                                                                                    | 20/13, 9:1<br>20/13, 9:1                                                            | 18:55 AM<br>18:55 AM                                                                           |                                   |             |     | A         | ddition | al Metadata |
| Created: 9/2<br>Modified: 9/2<br>Application: Wo                                                                                       | 20/13, 9:1<br>20/13, 9:1<br>rd                                                      | 18:55 AM<br>18:55 AM                                                                           |                                   |             |     | A         | ddition | al Metadata |
| Created: 9/2<br>Modified: 9/2<br>Application: Wo<br>Advanced                                                                           | 20/13, 9:1<br>20/13, 9:1<br>rd                                                      | 18:55 AM<br>18:55 AM                                                                           |                                   |             |     | •         | ddition | al Metadata |
| Created: 9/2<br>Modified: 9/2<br>Application: Wo<br>Advanced<br>PDF Producer:                                                          | 20/13, 9:1<br>20/13, 9:1<br>rd<br>Mac OS                                            | 18:55 AM<br>18:55 AM<br>5 X 10.8.4 Q                                                           | uartz PDF                         | Context     |     | 1         | ddition | al Metadata |
| Created: 9/2<br>Modified: 9/2<br>Application: Wo<br>Advanced<br>PDF Producer:<br>PDF Version:                                          | 20/13, 9:1<br>20/13, 9:1<br>rd<br>Mac OS<br>1.3 (Act                                | 18:55 AM<br>18:55 AM<br>5 X 10.8.4 Q<br>robat 4.x)                                             | uartz PDF                         | Context     |     | 1         | ddition | al Metadata |
| Created: 9/2<br>Modified: 9/2<br>Application: Wo<br>Advanced<br>PDF Producer:<br>PDF Version:<br>Location:                             | 20/13, 9:1<br>20/13, 9:1<br>rd<br>Mac OS<br>1.3 (Ac<br>Main SS                      | 18:55 AM<br>18:55 AM<br>5 X 10.8.4 Q<br>robat 4.x)<br>5D:Users:joh                             | uartz PDF<br>in 1:Dropt           | Context     |     | 1         | ddition | al Metadata |
| Created: 9/2<br>Modified: 9/2<br>Application: Wo<br>Advanced<br>PDF Producer:<br>PDF Version:<br>Location:<br>File Size:               | 20/13, 9:1<br>20/13, 9:1<br>rd<br>Mac OS<br>1.3 (Ac<br>Main SS<br>81.50 k           | 18:55 AM<br>18:55 AM<br>5 X 10.8.4 Q<br>robat 4.x)<br>5D:Users:joh<br>KB (83,461 E             | uartz PDF<br>in 1:Dropt<br>Bytes) | Context     |     | 1         | ddition | al Metadata |
| Created: 9/2<br>Modified: 9/2<br>Application: Wo<br>Advanced<br>PDF Producer:<br>PDF Version:<br>Location:<br>File Size:<br>Page Size: | 20/13, 9:1<br>20/13, 9:1<br>rd<br>Mac OS<br>1.3 (Ac<br>Main SS<br>81.50 k<br>8.50 x | 18:55 AM<br>18:55 AM<br>3 X 10.8.4 Q<br>robat 4.x)<br>5D:Users:joh<br>KB (83,461 E<br>11.00 in | uartz PDF<br>in 1:Dropt<br>Bytes) | Context     | Num | ber of Pa | ages:   | al Metadata |

### JDS.Curriculum vitae.pdf (\*) Advanced Description Illustrator \*XMP Core Properties (xmp, http://ns.adobe.com/xap/1.0/) Advanced xmp:CreatorTool: Word PDF Properties (pdf, http://ns.adobe.com/pdf/1.3/) pdf:Producer: Mac OS X 10.8.4 Quartz PDFContext Dublin Core Properties (dc, http://purl.org/dc/elements/1.1/) dc:creator (seg container) [1]: John Sawicki dc:title (alt container) [x-default]: Microsoft Word - JDS.Curriculum vitae.docx

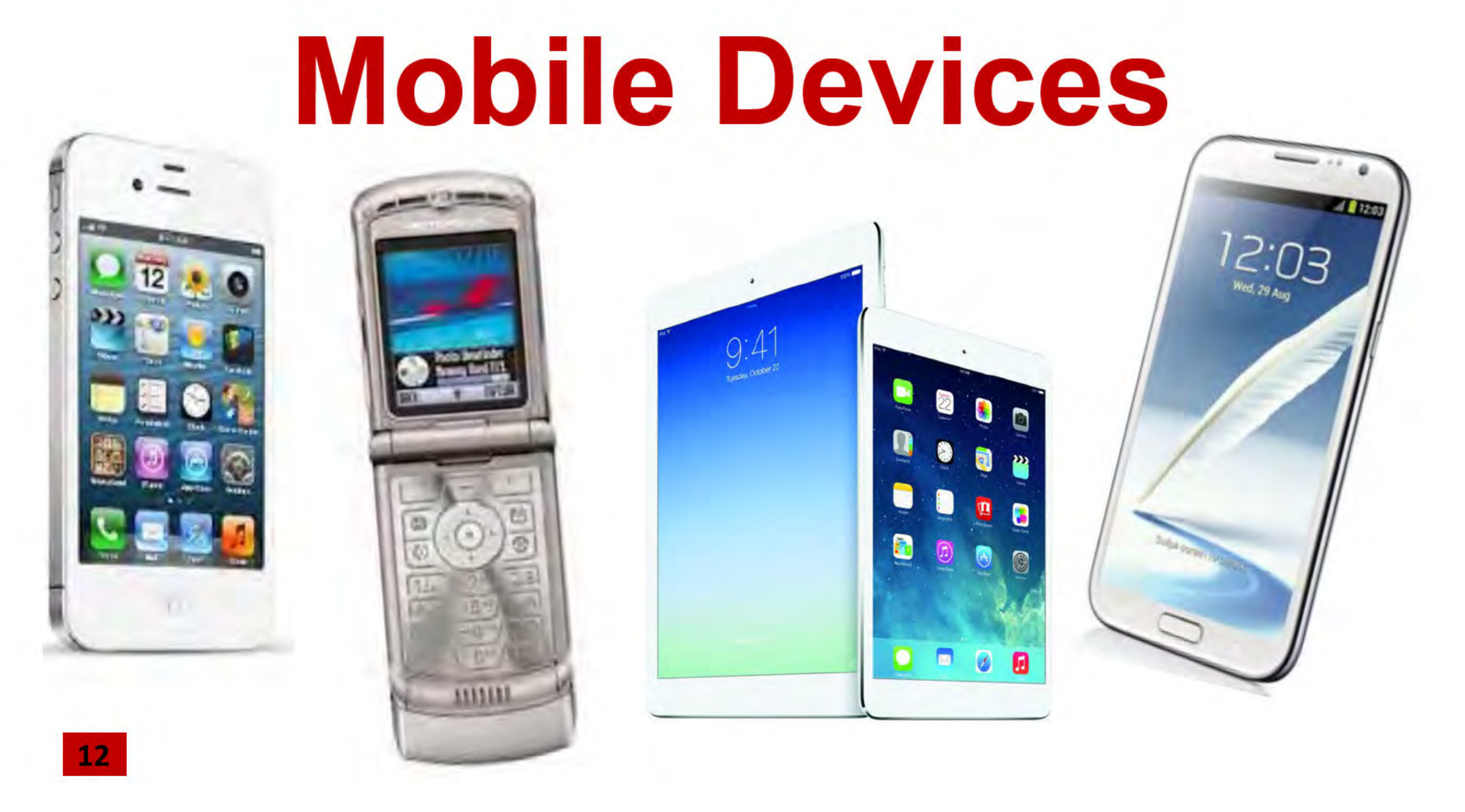

# **Mobile Devices**

**Pictures** 

Exif Data

- Geo Location
- Camera data

|       | H 🔊          |                       | 1 🐳 🖾 .      | Σ· 20.             |            | 1259        |                |                                          |                 |                            | Q+ Sea       | arch in Sheet |
|-------|--------------|-----------------------|--------------|--------------------|------------|-------------|----------------|------------------------------------------|-----------------|----------------------------|--------------|---------------|
| A     | Home         | Layout Tables         | Charts       | SmartArt Form      | ulas Data  | Review      | -              |                                          |                 |                            |              |               |
| -     | Edit         |                       | Font         |                    | Alignment  | -           |                | Number                                   |                 | Format                     | Cells        |               |
|       | - 3 1        | Fill + Calibri (Body) | * 12 ×       | A- A- ≡ ≡          | abc* 👘     | Wrap Text * | General        | 2                                        |                 | Normal                     |              | 7             |
| Deste | 0            | lear - B I U          |              | · A · = =          |            | Merge       |                | 00 2 5.0 00                              | Conditional     | Bad                        |              |               |
| Faste |              |                       |              |                    |            | marga       | Carl I         | 00 9.0                                   | Formatting      |                            | Insert Delet | e Format I    |
| -     | M1728        | 19 20 20              | Jx           | P                  | r          |             |                |                                          | -               |                            | -            |               |
| 1     | A<br>INT"Lui | pe" Date Sent (UTC)   | Date (UTC)   | To                 | From       | Date F      | F<br>lead (UTC | Content                                  | L.              |                            | Message      | Handle ID     |
| 068   | sent         | 2/8/13 0:29           | 2/8/13 0.29  | 17703674171        |            | Dute 1      |                | Was the materia                          | I rental and o  | onsumables \$375,000?      | TRUE         | 57            |
| 069   | read         | 2/0/10 0.25           | 2/8/13 0:30  | 11105011111        | 177036741  | 171 2/      | 8/13 0:30      | Material alone is                        | 5 70K           | 0115411145165 \$57 5,0001  | TRUE         | 57            |
| 070   | read         | 1                     | 2/8/13 0:30  |                    | 177036741  | 171 2/      | 8/13 0:30      | Crane 70k                                |                 |                            | TRUE         | 57            |
| 071   | read         |                       | 2/8/13 0:37  |                    | 177036741  | 171 2/      | 8/13 0:45      | Consumable 30-                           | 50 depending    | on tooling requirement     | TRUE         | 57            |
| 072   | read         |                       | 2/8/13 0:38  |                    | 177036741  | 171 2/      | 8/13 0:45      | Impossible.                              |                 |                            | TRUE         | 57            |
| 073   | read         |                       | 2/8/13 0:38  |                    | 177036741  | 171 2/      | 8/13 0:45      | Even if we just lo                       | ook at labor. T | hey are saying we are tr   | TRUE         | 57            |
| 074   | read         |                       | 2/8/13 0:38  |                    | 177036741  | 171 2/      | 8/13 0:45      | Travel, iron work                        | kers, labor and | Perdiem. Only              | TRUE         | 57            |
| 075   | read         |                       | 2/8/13 0:38  |                    | 177036741  | 171 2/      | 8/13 0:45      | You still can't ge                       | t to 350        |                            | TRUE         | 57            |
| 076   | sent         | 2/8/13 1:11           | 2/8/13 1:11  | 13366550317        |            |             |                | Shahene, when                            | you have time   | tomorrow I would like t    | TRUE         | 33            |
| 077   | read         |                       | 2/8/13 1:18  |                    | 133665503  | 317 2/      | 8/13 1:21      | Let me talk to Ry                        | yan             |                            | TRUE         | 33            |
| 078   | sent         | 2/8/13 1:29           | 2/8/13 1:29  | 13366550317        |            | 4           |                | OK, I just want to                       | o verify the sc | ope and who providing      | TRUE         | 33            |
| 079   | sent         | 2/8/13 1:30           | 2/8/13 1:30  | 13366550317        |            |             | -              | Also replacing w                         | all plate and a | ngle where needed. Thi     | TRUE         | 33            |
| 080   | sent         |                       | 2/8/13 3:14  | +18508430805,+1    | 7703674171 | -           |                | Y'all through eat                        | ting?           |                            | TRUE         | 0             |
| 081   | read         |                       | 2/8/13 3:56  |                    | 177036741  | 171 2/      | 8/13 4:13      | Up?                                      |                 |                            | TRUE         | 57            |
| 082   | sent         | 2/8/13 16:03          | 2/8/13 16:03 | 13366550317        |            |             |                | Shahene, let me                          | know when w     | ve can discuss, if not tod | TRUE         | 33            |
| 083   | sent         | 2/8/13 16:18          | 2/8/13 16:17 | 18508430805        |            |             |                | Have you left Br                         | unswick ?       |                            | TRUE         | 22            |
| 084   | read         |                       | 2/8/13 16:17 |                    | 185084308  | 305 2/8     | /13 16:31      | Yes                                      |                 |                            | TRUE         | 22            |
| 085   | read         |                       | 2/8/13 16:55 | Contraction of the | 133665503  | 317 2/8     | /13 17:00      | 1.1.1.1.1.1.1.1.1.1.1.1.1.1.1.1.1.1.1.1. |                 | 4-Oct                      | TRUE         | 33            |
| 086   | sent         | 2/8/13 17:02          | 2/8/13 17:02 | 17703674171        |            | 1           |                | Call me when yo                          | u can           |                            | TRUE         | 57            |
| 087   | read         |                       | 2/8/13 21:55 |                    | 177036741  | 2/8         | /13 22:14      | Conference call                          | number States   | 1-866-906-9888 Intern      | TRUE         | 57            |
| 088   | sent         | 2/9/13 2:00           | 2/9/13 2:00  | 18508430102        |            |             |                | When are you u                           | p in San Antor  | io?                        | TRUE         | 64            |
| 089   | read         | - warmen              | 2/9/13 3:07  |                    | 185084301  | 102 2/9     | 13 12:23       | Tomorrow I have                          | e not done an   | y good so far drew a bac   | TRUE         | 64            |
| 090   | sent         | 2/9/13 13:41          | 2/9/13 13:41 | 18508430102        |            |             |                | When did you fe                          | ed the cows la  | ast?                       | TRUE         | 64            |
| 091   | read         |                       | 2/9/13 13:41 |                    | 185084301  | 102 2/9     | 13 13:43       | Wednesday                                |                 |                            | TRUE         | 64            |

|    | Edit              | f                 | ont        |          | Alignr        | nent   |
|----|-------------------|-------------------|------------|----------|---------------|--------|
| F  | 💽 👪 Fill 🔹 Ca     | alibri (Body)     | • 12 • A   | - A- =   | abc =         | - => w |
| -  | 00000             |                   | 4          |          |               |        |
| P  | aste Clear +      | $D I \supseteq [$ |            |          |               |        |
|    | C1 : (            | 3 🖸 (= fx         | Phone Type | -        |               |        |
| 1  | A                 | B                 | C          | D        | E             | F      |
| 1  | "Call Details"    | Number            | Phone Type | Duration | Date (UTC)    |        |
| 2  | Regular           | 8508435291        | Incoming   | 0:01:03  | 2/15/13 20:10 |        |
| 3  | Regular           | 8508430805        | Incoming   | 0:14:28  | 2/15/13 22:28 |        |
| 4  | Outgoing, Regular | 3865382588        | Outgoing   | 0:04:41  | 2/15/13 22:42 |        |
| 5  | Regular           | 8508432994        | Incoming   | 0:00:31  | 2/16/13 15:54 |        |
| 6  | Regular           | 8508432994        | Incoming   | 0:00:39  | 2/16/13 17:41 |        |
| 7  | Outgoing, Regular | 4077386444        | Outgoing   | 0:02:13  | 2/16/13 17:43 |        |
| 8  | Outgoing, Regular | 8508432994        | Outgoing   | 0:00:33  | 2/16/13 17:45 |        |
| 9  | Regular           | 8508436120        | Incoming   | 0:00:00  | 2/16/13 19:09 |        |
| 10 | Outgoing, Regular | 8508432994        | Outgoing   | 0:00:28  | 2/16/13 19:11 | 1      |
| 11 | Regular           | 8508432994        | Incoming   | 0:01:17  | 2/16/13 19:11 |        |
| 12 | Regular           | 8508435291        | Incoming   | 0:03:03  | 2/16/13 19:27 |        |
| 13 | Regular           | 8508435291        | Incoming   | 0:00:03  | 2/16/13 20:10 |        |
| 14 | Regular           | 8508430805        | Incoming   | 0:05:21  | 2/17/13 17:01 |        |
| 15 | Outgoing, Regular | 8508380556        | Outgoing   | 0:00:32  | 2/17/13 17:56 |        |
| 16 | Outgoing, Regular | 8508435291        | Outgoing   | 0:00:26  | 2/18/13 19:31 |        |
| 17 | Regular           | 7703674171        | Incoming   | 0:00:00  | 2/18/13 19:36 |        |
| 18 | Outgoing, Regular | 8508435291        | Outgoing   | 0:00:48  | 2/18/13 19:56 |        |
| 19 | Outgoing, Regular | 17703674171       | Outgoing   | 0:31:36  | 2/18/13 20:03 |        |
| 20 | Regular           | 8508430102        | Incoming   | 0:00:00  | 2/18/13 21:26 |        |
| 21 | Regular           | 8508432994        | Incoming   | 0:00:31  | 2/18/13 22:37 |        |
| 22 | Regular           | 3863252001        | Incoming   | 0:00:00  | 2/19/13 14:39 |        |
| 23 | Regular           | 3863252001        | Incoming   | 0:00:00  | 2/19/13 19:23 | -      |
| 24 | Regular           | 3863252001        | Incoming   | 0:04:34  | 2/19/13 21:05 |        |
| 25 | Outgoing, Regular | 3366550317        | Outgoing   | 0:00:35  | 2/19/13 22:43 |        |
| 26 | Outgoing, Regular | 8508432994        | Outgoing   | 0:00:35  | 2/19/13 22:45 |        |
| 27 | Regular           | 8508432994        | Incoming   | 0:00:00  | 2/19/13 22:51 |        |
| 28 | Outgoing, Regular | 8508432994        | Outgoing   | 0:07:44  | 2/19/13 22:51 |        |
| 29 | Outgoing, Regular | 8508430102        | Outgoing   | 0:04:34  | 2/19/13 22:59 |        |
| 30 | Outgoing, Regular | 8506737698        | Outgoing   | 0:00:54  | 2/19/13 23:04 |        |
| 31 | Outgoing, Regular | 8508432994        | Outgoing   | 0:00:43  | 2/20/13 0:01  |        |
| 32 | Regular           | 8503711875        | Incoming   | 0:00:28  | 2/20/13 13:06 |        |

| A1        | : 0 0         | ) (= fx     | i»¿"Manufactur | er"           |               |              |             |                |                     |   |
|-----------|---------------|-------------|----------------|---------------|---------------|--------------|-------------|----------------|---------------------|---|
| A         | В             | C           | D              | E             | F             | G            | Ĥ           | T              | J                   |   |
| ¿"Manufac | Internal Name | Retail Name | Model Number   | Activation St | Serial Number | iBoot        | Product Ver | s Build Versio | r Base Band Version | M |
| pple      | iPhone4,1     | iPhone 4S   | 1              | Activated     | C39H6MA2DTC1  | iBoot-1537.9 | 6.1.1       | 10B145         | 3.4.02              |   |
|           |               |             |                |               |               |              |             |                |                     |   |
|           |               |             |                |               |               |              |             |                |                     |   |
|           |               |             |                |               |               |              |             |                |                     |   |
|           |               |             |                |               |               |              |             |                |                     |   |
|           |               |             |                |               |               |              |             |                |                     |   |
|           |               |             |                |               |               |              |             |                |                     |   |
|           |               |             |                |               |               |              |             |                |                     |   |
|           |               |             |                |               |               |              |             |                |                     |   |

|          |           |                |                       | ronnacing |            |                      |           |             |              |       |
|----------|-----------|----------------|-----------------------|-----------|------------|----------------------|-----------|-------------|--------------|-------|
|          |           |                |                       |           |            |                      |           |             |              | -     |
| G        | Ĥ         | T              | J                     | K         | L L        | M                    | N         | 0           | P            | 1     |
| oot      | Product V | ers Build Vers | ior Base Band Version | n MEID    | Root Acces | si Bluetooth Address | Model     | Display Nam | Date and Tim | Time2 |
| oot-1537 | .9 6.1.1  | 10B145         | 3.4.02                | 9.9E+13   | FALSE      | Oc:77:1a:93:47:e5    | MD236LL/A | MAM161      | 0000.00.00 1 | Amer  |
|          |           |                |                       |           |            |                      |           |             |              |       |
|          |           |                |                       |           |            |                      |           |             |              |       |
|          |           |                |                       |           |            |                      |           |             |              |       |
|          |           |                |                       |           |            |                      |           |             |              |       |
|          |           |                |                       |           |            |                      |           |             |              | -     |
|          |           |                |                       |           |            |                      |           |             |              |       |
|          |           |                |                       |           |            |                      |           |             |              |       |
|          | -         |                |                       |           |            |                      |           |             |              |       |

| Date Time           | Record type            | Calling     | Called      | IMEI            | IMSI            | Duration | LAC CID        | LAT        | LNG         | E 164 -     |
|---------------------|------------------------|-------------|-------------|-----------------|-----------------|----------|----------------|------------|-------------|-------------|
| 2006/06/16 08:46:34 | MOBILE DRIGINATING SMS | 14078199266 | 16819025443 | 011191000751570 | 310410151370745 | 0        | 41-27216-22292 | 28.5028444 | -81.2863333 | 14047259320 |
| 2008/05/16 11:43:12 | MOBILE TERMINATING SMS | 1697722     | 14076199286 | 011191000751570 | 310410151370745 | 0        | 41-27215-22292 | 28.5028444 | -81.2863333 | 14047259320 |
| 2008/06/16 11:47:30 | MOBILE TERMINATING     | 16319025443 | 14076199286 | 011191000751570 | 310410151370745 | 1115     | 41-27216-22292 | 28.5028444 | -81.2863333 | 14047259320 |
| 2008/06/18 17:52:51 | MOBILE TERMINATING SMS | 1697722     | 14076199285 | 011191000751570 | 310410151370745 | 0        | 41-27216-21781 | 28,4547222 | -81.2636111 | 14047259320 |
| 2008/06/16 12:53:31 | MOBILE ORIGINATING SMS | 14076199285 | 16319025443 | 011191000751570 | 310410151370745 | 0        | 41-27216-22292 | 28.5028444 | -87.2863333 | 14047258320 |
| 2008/06/18 12:55:31 | MOBILE TERMINATING SMS | 16319025443 | 14076199285 | 011191000751570 | 310410151370745 | 0        | 41-27216-22292 | 28,5028444 | -81,2863333 | 14047255320 |
| 2008/08/18 13:00:55 | MOBILE TERMINATING     | 16319025443 | 14076199285 | 011191000751570 | 310410151370745 | 829      | 41-27216-21781 | 28.4547222 | -81.2636111 | 14047259320 |
| 2006/06/16 13:26:41 | MOBILE ORIGINATING SMS | 14076199286 | 14074629293 | 011191000751570 | 310410151370745 | 0        | 41-27216-22292 | 28.5028444 | -81.2863333 | 14047259320 |
| 2008/06/16 13:27:04 | MOBILE TERMINATING SMS | 14074629283 | 14076199286 | 011191000751570 | 310410151370745 | 0        | 41-27216-22292 | 28.5028444 | -81 2853333 | 14047259320 |
| 2008/06/10 13:44:54 | MOBILE ORIGINATING     | 14078199286 | 19543289214 | 011191000751570 | 310410151370745 | 2164     | 41-27216-22292 | 28.5028444 | -81.2863333 | 14047259320 |
| 2009/06/16 14:52:53 | MOBILE TERMINATING     | 14074029293 | 14076199286 | 011191000751570 | 310410151570745 | 673      | 41-27216-22292 | 28,5028444 | -81,2863333 | 14047259320 |
| 2008/06/16 15:04:06 | MOBILE TERMINATING     | 14074033564 | 14076199286 | 011191000751570 | 310410151370745 | 26       | 41-27216-22292 | 28.5028444 | -81,2863333 | 14047259320 |
| 2008/06/16 15:23:30 | MOBILE TERMINATING SMS | 1597724     | 14076199286 | 011101000751570 | 310410161370745 | D        | 41-27216-22292 | 28.5028444 | -81.2863333 | 14047259320 |
| 2008/06/16 15:35:05 | MOBILE TERMINATING SMS | 1697722     | 14076199285 | 011191000751570 | 310410151370745 | 0        | 41-27216-22292 | 28.5028444 | -81.2883333 | 14047259320 |
| 2008/06/16 15:35:56 | MOBILE ORIGINATING     | 14076199286 | 16319025443 | 011191000751570 | 310410151370745 | 22       | 41-27216-22292 | 28.5028444 | -81 2863333 | 14047259320 |
| 2008/06/16 15:39:59 | MOBILE TERMINATING SMS | 1697723     | 14076199266 | 011191000751570 | 310410151370745 | 0        | 41-27216-22292 | 28.5028444 | -81.2863333 | 14047259320 |
| 2008/06/16 16:10:41 | MOBILE ORIGINATING     | 14076199286 | 14076710000 | 011191000751570 | 310410151370745 | 34       | 41-27216-22292 | 28.5028444 | -51.2863333 | 14047259320 |
| 2008/06/16 16:11:25 | MOBILE ORIGINATING     | 14076199286 | 14078084731 |                 |                 | 0        |                |            | 1           | 14047259310 |
| 2008/06/16 16:11:49 | MOBILE ORIGINATING     | 14076199286 | 14078054731 | 011191000751570 | 310410151370745 | 3        | 41-27216-21787 | 28.4547222 | -81.2636111 | 14047259320 |
| 2008/08/16 16:13:04 | MOBILE ORIGINATING     | 14076199286 | 14078084731 |                 |                 | 0        |                |            | 1           | 14047259310 |
| 2008/06/16 16:13:29 | MOBILE ORIGINATING     | 14076199286 | 14078084731 | 011191000761570 | 310410151370745 | 2        | 41-27216-22292 | 28.5028444 | -81,2863333 | 14047259320 |
| 2008/06/16 18:14:48 | MOBILE ORIGINATING     | 14076199286 | 14076710000 | 011191000751570 | 310410151370745 | 98       | 41-27216-22291 | 28.5028444 | -81,2863333 | 14047259320 |
| 2008/06/18 16:18:51 | MOBILE ORIGINATING SMS | 14076199288 | 16319025443 | 011191000751570 | 310410151370745 | 0        | 41-27201-21712 | 28,5444    | 81.2767472  | 14047250310 |
| 2008/06/16 16:19:18 | MOBILE TERMINATING SMS | 16319025443 | 14076199286 | 011191000751570 | 310410151370745 | 0        | 41-27201-21712 | 28.5444    | -81.2767472 | 14047259310 |
| 2008/06/16 16:19:47 | MCBILE ORIGINATING     | 14076199266 | 16319025443 | 011191000751570 | 310410151370745 | 58       | 41-27201-21712 | 28.5444    | -81,2767472 | 14047259310 |
| 2008/05/16 16:21:32 | MOBILE ORIGINATING     | 14076199286 | 14074829293 |                 |                 | 0        |                | 1 mar -    |             | 14047259320 |
| 2008/06/16 16:21:58 | MOBILE ORIGINATING     | 14075199286 | 14074629293 | 011191000751570 | 310410151370745 | 75       | 41-27201-21711 | 28,5444    | -81.2767472 | 14047259310 |
| 2008/06/16 16:25:24 | MOBILE ORIGINATING     | 14076199286 | 14078084731 | 011101000751570 | 310410151370745 | 3        | 41-27201-20342 | 28.5653389 | -81.2958361 | 14047259310 |
| 2008/06/18 16:53:33 | MOBILE TERMINATING SMS | 132665187   | 14076199286 | 011101000751570 | 310410151370745 | 0        | 41-27201-20341 | 28.5653389 | -81.2958381 | 14047259310 |
| 2008/06/16 17:57:57 | MOBILE TERMINATING SMS | 11          | 14076199285 | 011101000751570 | 310410151370745 | 0        | 41-27201-20723 | 28,6039167 | -81.2875111 | 14047259310 |
| 2008/06/16 18:31:47 | MOBILE ORIGINATING     | 14076199286 | 14078084731 |                 |                 | 0        |                |            |             | 14047259320 |
| 2008/06/18 18:32:10 | MOBILE ORIGINATING     | 14076199286 | 14078084731 | 011191000751570 | 310410151370745 | 3        | 41-27201-20723 | 25,6039167 | -81.2876111 | 14047259310 |
| r                   |                        |             | 1           |                 | 1               |          |                | 1          | 1           | 1           |

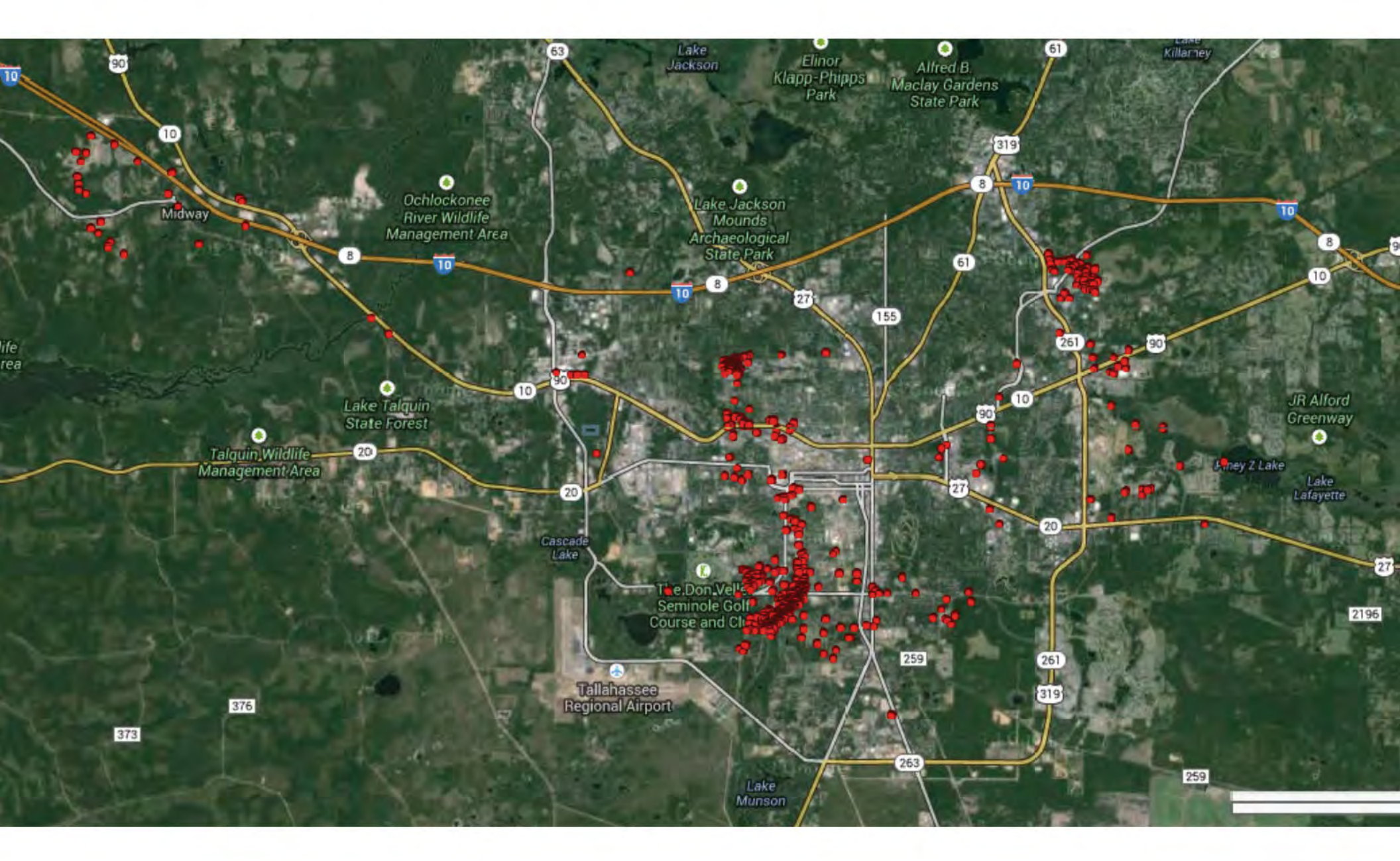

### /Volumes/NO NAME/DCIM/100D3200/DSC\_0183.MOV

| ۷ | General          |                                                 |  |
|---|------------------|-------------------------------------------------|--|
|   | Complete name    | /Volumes/NO NAME/DCIM/100D3200/<br>DSC_0183.MOV |  |
|   | Format           | MPEG-4                                          |  |
|   | Format profile   | QuickTime                                       |  |
|   | Codec ID         | qt                                              |  |
|   | File size        | 153 MiB                                         |  |
|   | Duration         | 53s 153ms                                       |  |
|   | Overall bit rate | 24.1 Mbps                                       |  |
|   | Encoded date     | UTC 2014-08-22 06:07:26                         |  |
|   | Tagged date      | UTC 2014-08-22 06:07:26                         |  |
|   | NCDT             | NCTG                                            |  |
|   |                  |                                                 |  |

+

Video

| Ŧ | Video                                                           |                                                |  |
|---|-----------------------------------------------------------------|------------------------------------------------|--|
|   | ID                                                              | 1                                              |  |
|   | Format                                                          | AVC                                            |  |
|   | Format/Info                                                     | Advanced Video Codec                           |  |
|   | Format profile                                                  | High@L4.0                                      |  |
|   | Format settings, CABAC                                          | Yes                                            |  |
|   | Format settings, ReFrames                                       | 2 frames                                       |  |
|   | Codec ID                                                        | avc1                                           |  |
|   | Codec ID/Info                                                   | Advanced Video Coding                          |  |
|   | Duration                                                        | 53s 153ms                                      |  |
|   | Bit rate                                                        | 22.6 Mbps                                      |  |
|   | Width                                                           | 1 920 pixels                                   |  |
|   | Height                                                          | 1 080 pixels                                   |  |
|   | Display aspect ratio                                            | 16:9                                           |  |
|   | Frame rate mode                                                 | Constant                                       |  |
|   | Frame rate                                                      | 29.970 fps                                     |  |
|   | Height<br>Display aspect ratio<br>Frame rate mode<br>Frame rate | 1 080 pixels<br>16:9<br>Constant<br>29.970 fps |  |

| FormatPCMFormat settings, EndiannessLittleFormat settings, SignSignedCodec IDsowtDurationS3s 153msBit rate modeConstantBit rate1 536 KbpsChannel(s)2 channelsChannel positionsFront: L RSampling rate48.0 KHzBit depth16 bitsStream size9.73 MiB (6%)LanguageEnglishEncoded dateUTC 2014-08-22 06:07:26 | ID                          | 2                       |    |
|----------------------------------------------------------------------------------------------------|-----------------------------|-------------------------|----|
| Format settings, EndiannessLittleFormat settings, SignSignedCodec IDsowtDuration53s 153msBit rate modeConstantBit rate1 536 KbpsChannel(s)2 channelsChannel positionsFront: L RSampling rate48.0 KHzBit depth16 bitsStream size9.73 MiB (6%)LanguageEnglishEncoded dateUTC 2014-08-22 06:07:26          | Format                      | PCM                     |    |
| Format settings, SignSignedCodec IDsowtDuration53s 153msBit rate modeConstantBit rate1 536 KbpsChannel(s)2 channelsChannel positionsFront: L RSampling rate48.0 KHzBit depth16 bitsStream size9.73 MiB (6%)LanguageEnglishEncoded dateUTC 2014-08-22 06:07:26                                           | Format settings, Endianness | Little                  |    |
| Codec IDsowtDuration53s 153msBit rate modeConstantBit rate1 536 KbpsChannel(s)2 channelsChannel positionsFront: L RSampling rate48.0 KHzBit depth16 bitsStream size9.73 MiB (6%)LanguageEnglishEncoded dateUTC 2014-08-22 06:07:26                                                                      | Format settings, Sign       | Signed                  |    |
| Duration53s 153msBit rate modeConstantBit rate1 536 KbpsChannel(s)2 channelsChannel positionsFront: L RSampling rate48.0 KHzBit depth16 bitsStream size9.73 MiB (6%)LanguageEnglishEncoded dateUTC 2014-08-22 06:07:26                                                                                  | Codec ID                    | sowt                    |    |
| Bit rate modeConstantBit rate1 536 KbpsChannel(s)2 channelsChannel positionsFront: L RSampling rate48.0 KHzBit depth16 bitsStream size9.73 MiB (6%)LanguageEnglishEncoded dateUTC 2014-08-22 06:07:26                                                                                                   | Duration                    | 53s 153ms               |    |
| Bit rate1 536 KbpsChannel(s)2 channelsChannel positionsFront: L RSampling rate48.0 KHzBit depth16 bitsStream size9.73 MiB (6%)LanguageEnglishEncoded dateUTC 2014-08-22 06:07:26                                                                                                    | Bit rate mode               | Constant                |    |
| Channel(s)2 channelsChannel positionsFront: L RSampling rate48.0 KHzBit depth16 bitsStream size9.73 MiB (6%)LanguageEnglishEncoded dateUTC 2014-08-22 06:07:26                                                                                                    | Bit rate                    | 1 536 Kbps              |    |
| Channel positionsFront: L RSampling rate48.0 KHzBit depth16 bitsStream size9.73 MiB (6%)LanguageEnglishEncoded dateUTC 2014-08-22 06:07:26                                                                                                    | Channel(s)                  | 2 channels              |    |
| Sampling rate48.0 KHzBit depth16 bitsStream size9.73 MiB (6%)LanguageEnglishEncoded dateUTC 2014-08-22 06:07:26                                                                                                    | Channel positions           | Front: L R              |    |
| Bit depth16 bitsStream size9.73 MiB (6%)LanguageEnglishEncoded dateUTC 2014-08-22 06:07:26                                                                                                    | Sampling rate               | 48.0 KHz                |    |
| Stream size9.73 MiB (6%)LanguageEnglishEncoded dateUTC 2014-08-22 06:07:26                                                                                                    | Bit depth                   | 16 bits                 |    |
| Language English Encoded date UTC 2014-08-22 06:07:26                                                                                                    | Stream size                 | 9.73 MiB (6%)           |    |
| Encoded date UTC 2014-08-22 06:07:26                                                                                                    | Language                    | English                 |    |
|                                                                                                    | Encoded date                | UTC 2014-08-22 06:07:26 | -  |
| Tagged date UTC 2014-08-22 06:07:26                                                                                                    | Tagged date                 | UTC 2014-08-22 06:07:26 | er |
|                                                                                                    |                             |                         |    |

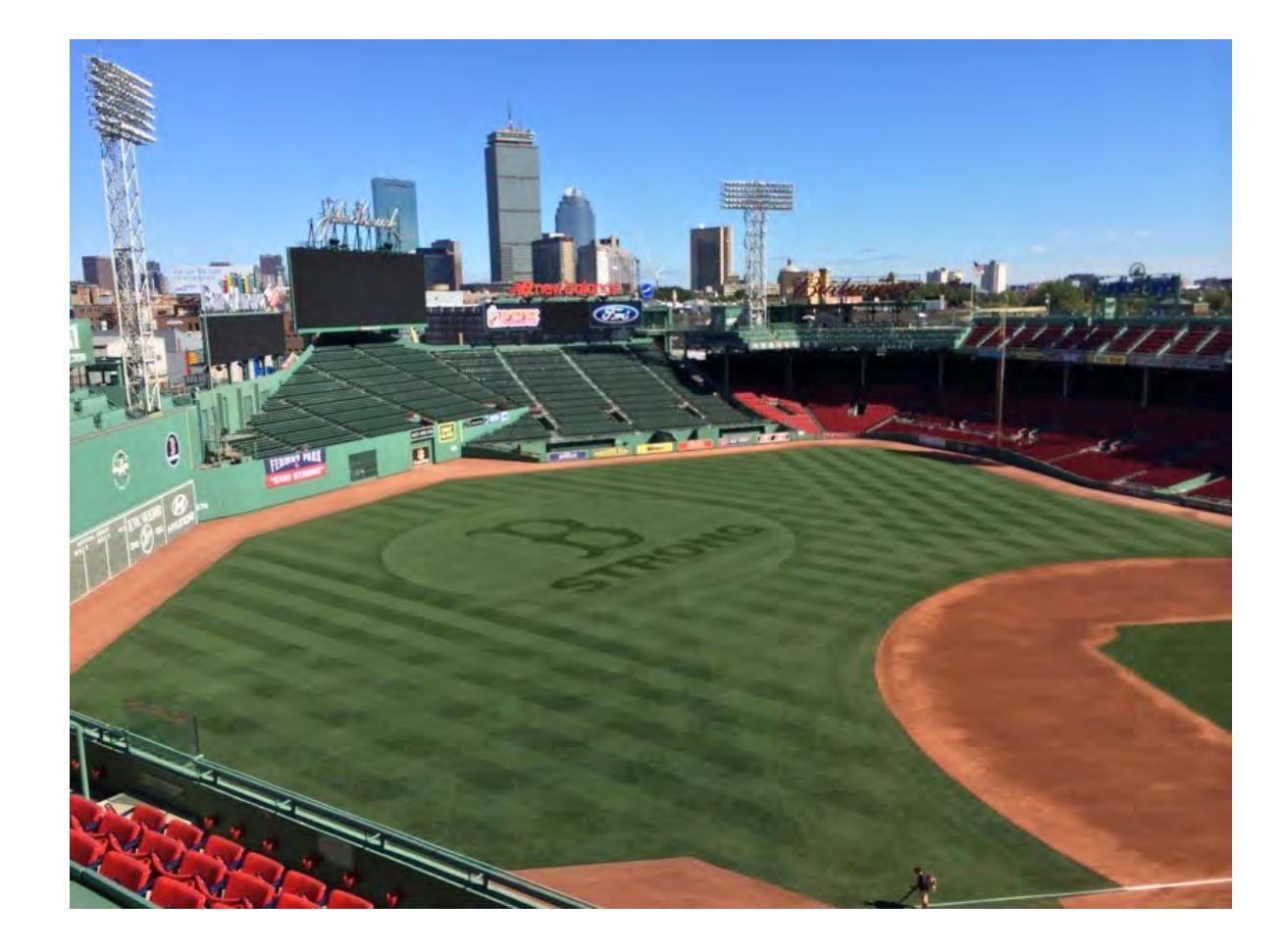

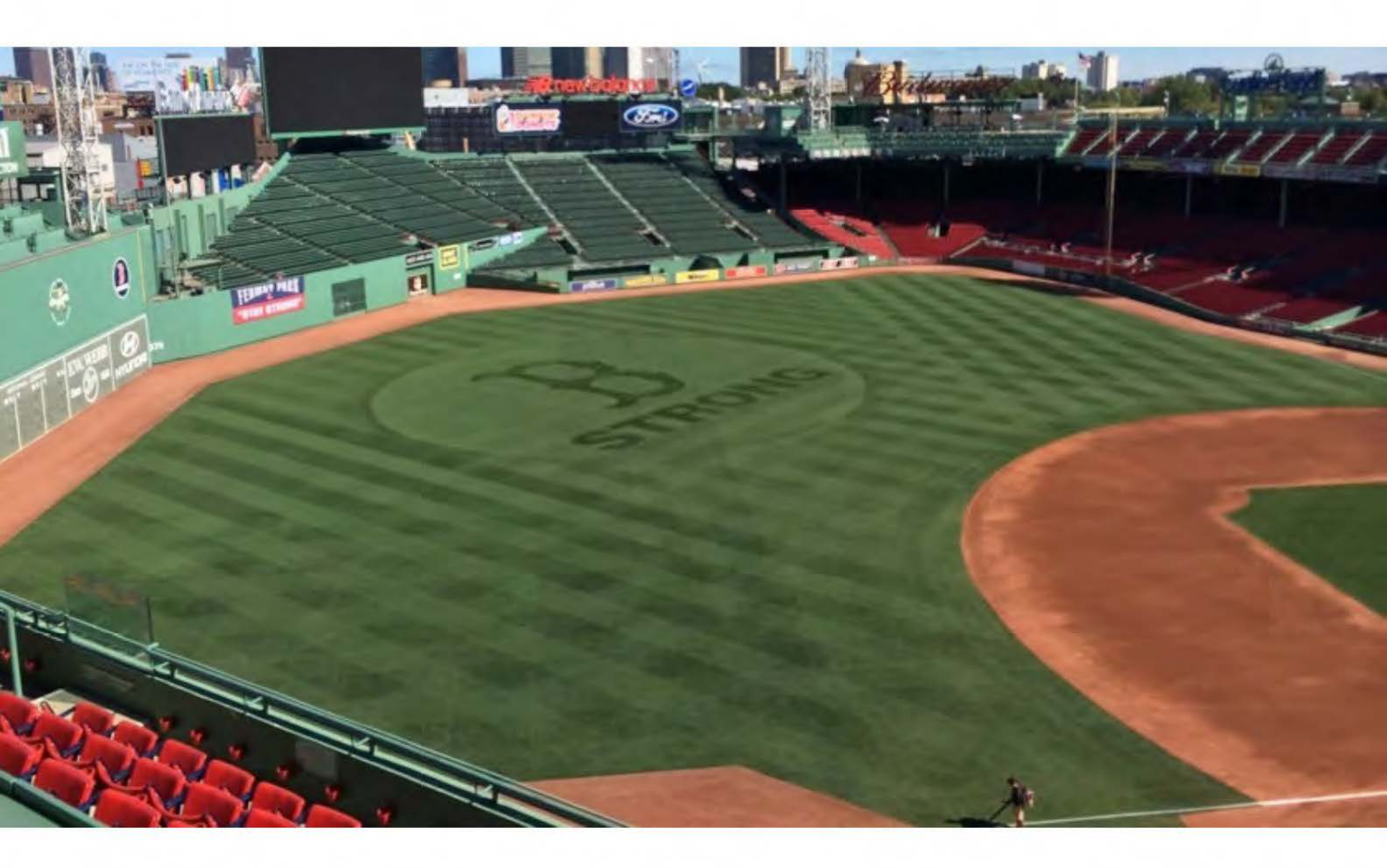

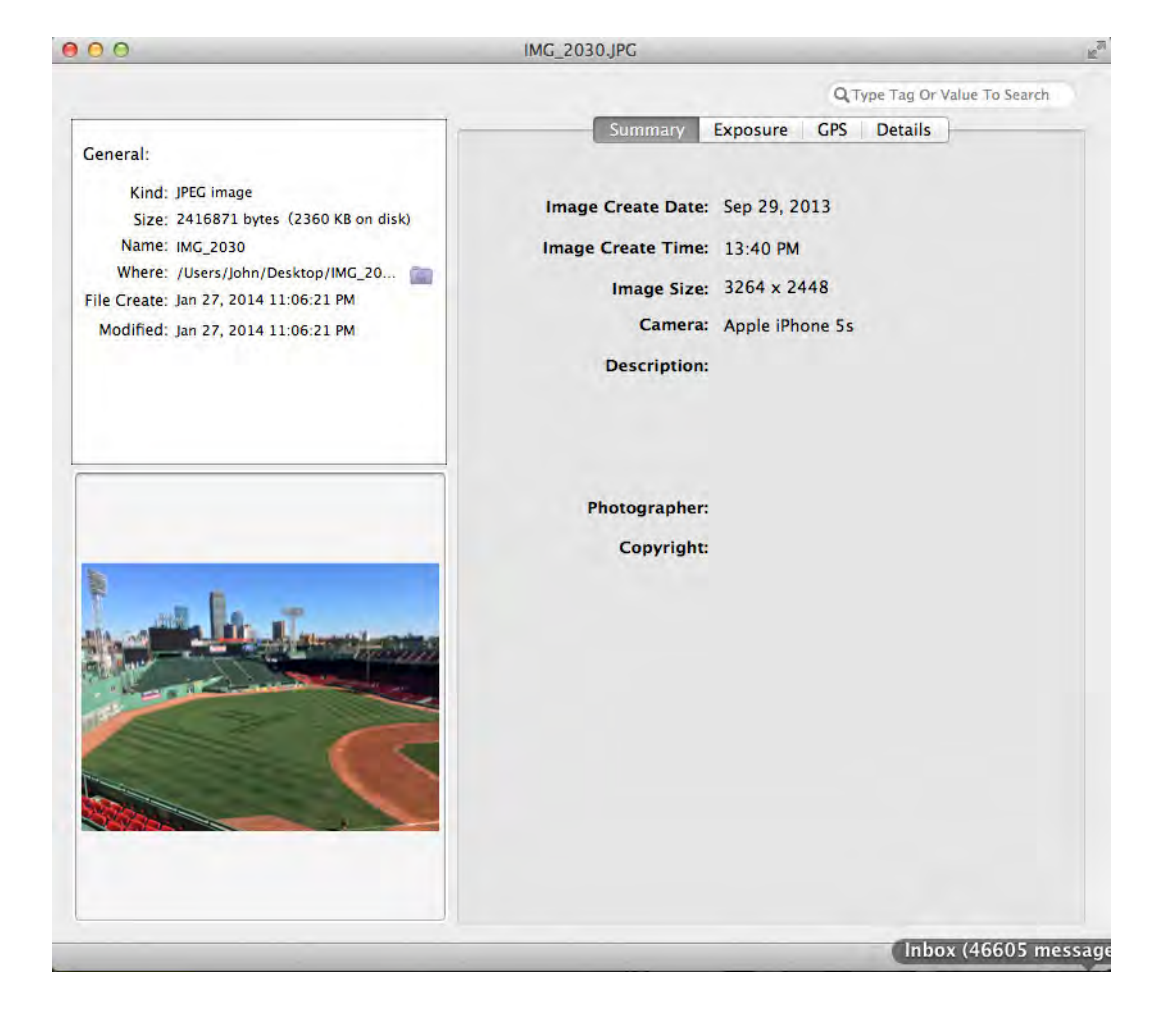

25

| 00                                                                                                    | IMG_2030.JPG                                                                                                    |
|----------------------------------------------------------------------------------------------------|----------------------------------------------------------------------------------------------------|
|                                                                                                    | Q Type Tag Or Value To Search                                                                                                    |
| General:<br>Kind: JPEG image<br>Size: 2416871 bytes (2360 KB on disk)<br>Name: IMG_2030<br>Where: /Users/John/Desktop/IMG_20<br>File Create: Jan 27, 2014 11:06:21 PM<br>Modified: Jan 27, 2014 11:06:21 PM | SummaryExposureGPSDetailsImage Create Date:Sep 29, 2013Image Create Time:13:40 PMImage Size:3264 x 2448Camera:Apple iPhone 5sDescription: |
|                                                                                                    | Photographer:<br>Copyright:                                                                                                    |

| IMG_2030.JPG                                                                                                    |
|----------------------------------------------------------------------------------------------------|
| Q Type Tag Or Value To Search                                                                                                    |
| Summary     Exposure     CPS     Details       Shutter Speed: <ul> <li>1/2053 sec</li> <li>Aperture:</li> <li>f/2.20</li> <li>Sensitivity:</li> <li>ISO 40</li> <li>Flash:</li> <li>Did not fire</li> </ul> Shooting Mode: <ul> <li>Automatic</li> <li>Metering:</li> <li>and</li> <li>Sensor:</li> <li>One chip area</li> <li>One chip area</li> <li>One chip area</li> <li>One chip area</li> <li>One chip area</li> <li>One chip area</li> <li>One chip area</li> <li>One chip area</li> <li>One chip area</li> <li>One chip area</li> <li>One chip area</li> <li>One chip area</li> <li>One chip area</li> </ul> |
| Subject Distance:<br>Focal Length:<br>35mm Equiv:<br>30 mm<br>Digital Zoom:<br>White Balance:<br>Contrast:<br>Saturation:                                                                                                    |
| Sharpness:                                                                                                    |
|                                                                                                    |

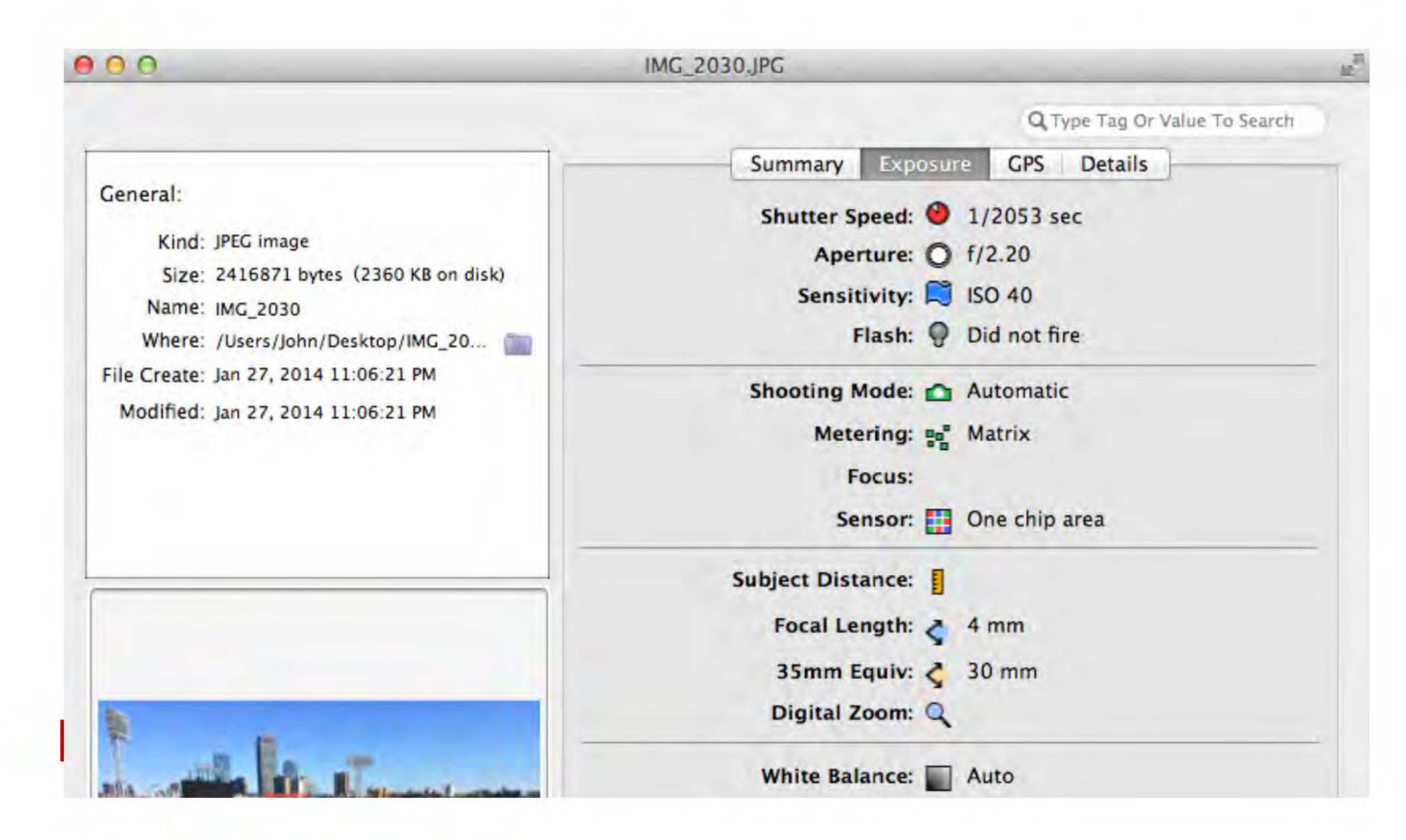

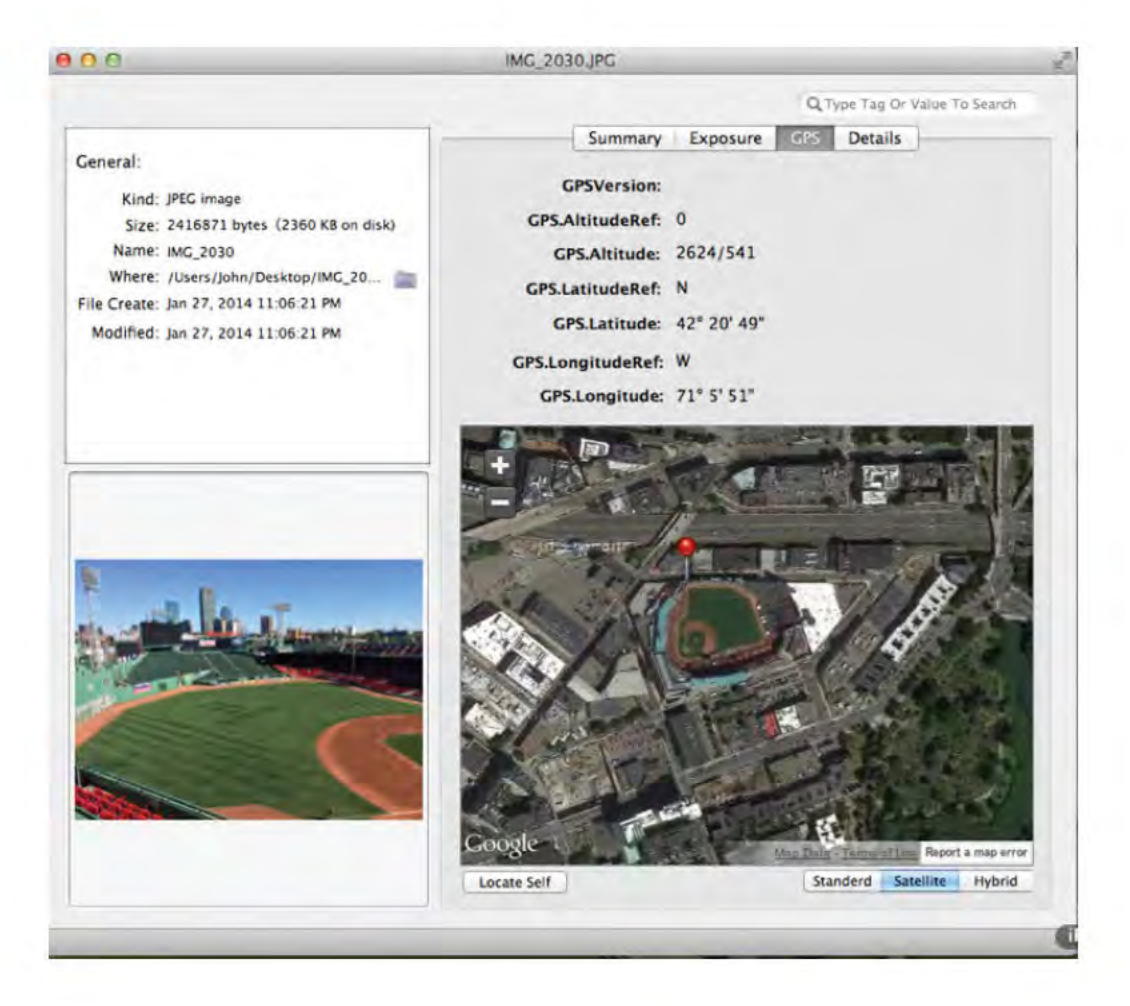

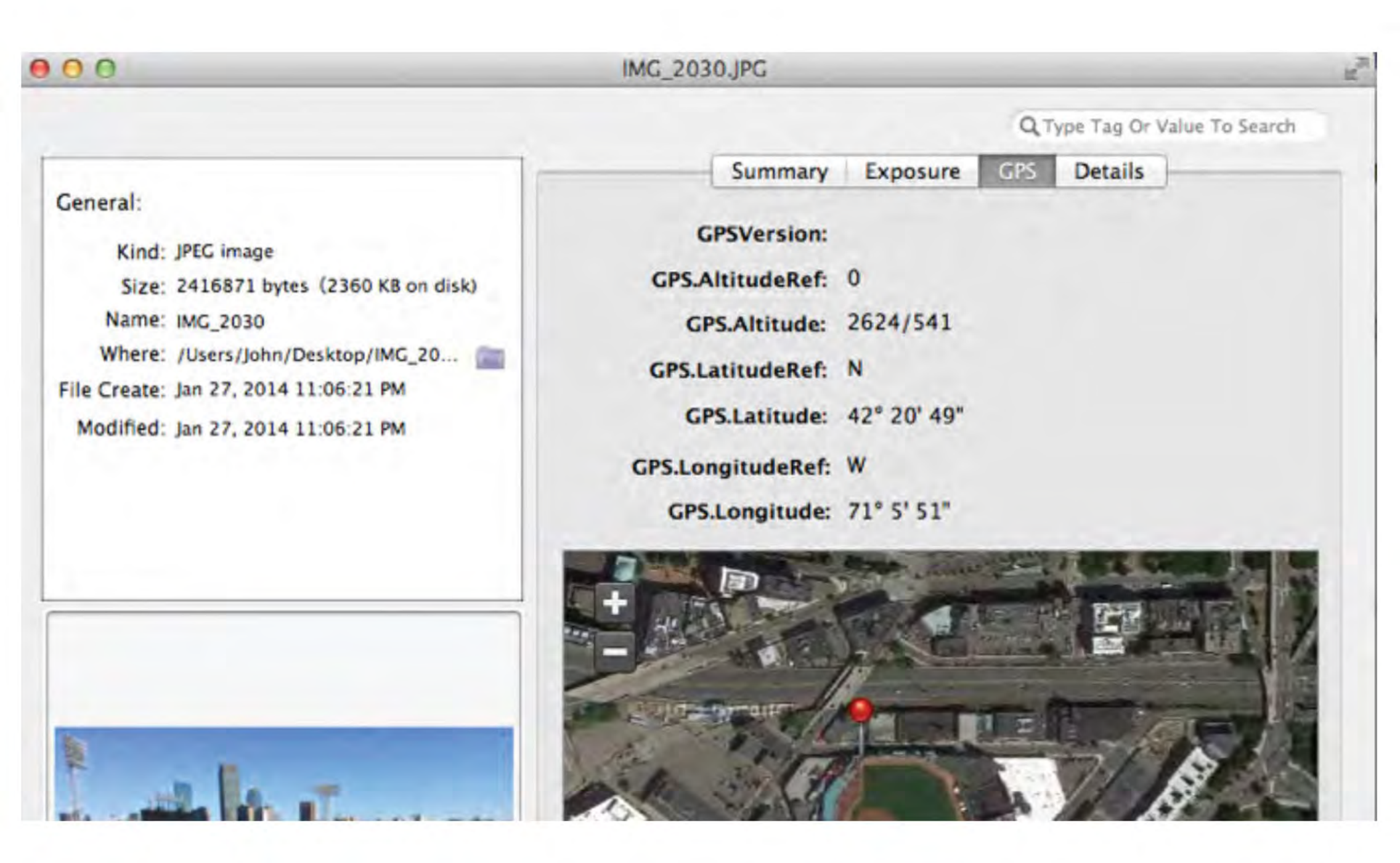

Modified: Jan 27, 2014 11:06:21 PM

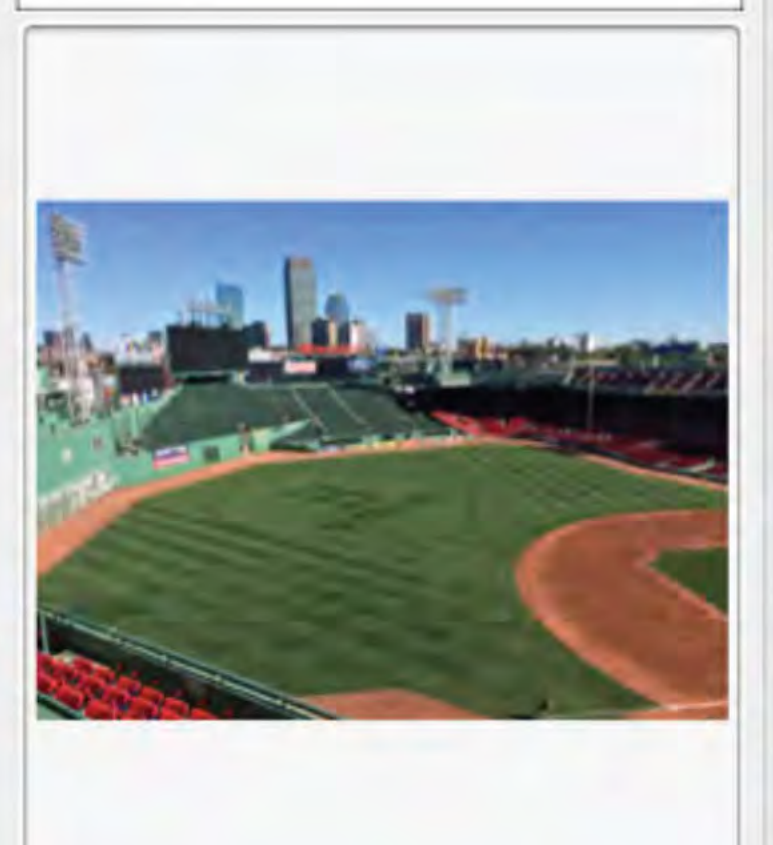

GPS.Latitude: 42° 20' 49"

GPS.LongitudeRef: W

GPS.Longitude: 71° 5' 51"

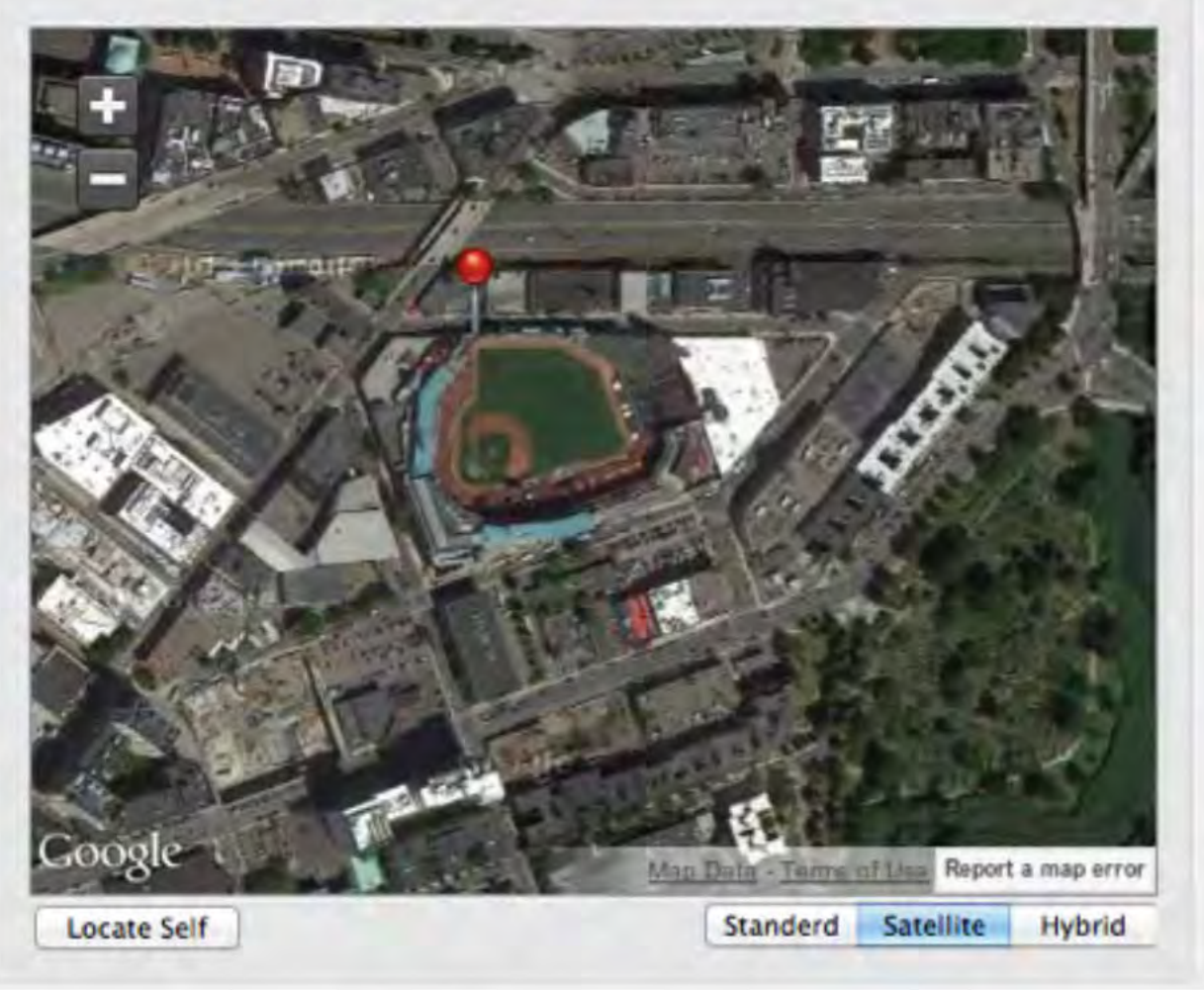

0

| 0                                                                                                    | IMG_2030.JPG                                                                                                   |                              |  |  |
|----------------------------------------------------------------------------------------------------|----------------------------------------------------------------------------------------------------|------------------------------|--|--|
|                                                                                                    |                                                                                                    | Q Type Tag Or Value To Sear  |  |  |
|                                                                                                    | Summary Expos                                                                                                  | ure GPS Details              |  |  |
| eneral:                                                                                                    | Tao                                                                                                    | Value                        |  |  |
| Kind: IPEC image                                                                                               | EVIE                                                                                                    | 1000                         |  |  |
| Since 2415871 butter (2250 KB on dials)                                                                        | Exif Image Make                                                                                                | Apple                        |  |  |
| Size: 24108/1 bytes (2300 KB on disk)                                                                          | Exif.Image.Model                                                                                               | iPhone 5s                    |  |  |
| Name: IMG_2030                                                                                                 | Exif.Image.Orientation                                                                                         | 1                            |  |  |
| Where: /Users/John/Desktop/IMG_20                                                                              | Exif.Image.XResolution                                                                                         | 72/1                         |  |  |
| Create: Jan 27, 2014 11:06:21 PM                                                                               | Exif.Image.YResolution                                                                                         | 72/1                         |  |  |
| lodified: Jan 27, 2014 11:06:21 PM                                                                             | Exif.Image.ResolutionUnit                                                                                      | 2                            |  |  |
|                                                                                                    | Exif.Image.Software                                                                                            | 7.0                          |  |  |
|                                                                                                    | Exif.Image.DateTime                                                                                            | 2013:09:29 13:40:54          |  |  |
|                                                                                                    | Exif.Image.YCbCrPositioning                                                                                    | 1                            |  |  |
|                                                                                                    | Exif.Image.ExifTag                                                                                             | 198                          |  |  |
|                                                                                                    | Exif.Photo.ExposureTime                                                                                        | 1/2053                       |  |  |
|                                                                                                    | Exif.Photo.FNumber                                                                                             | 11/5                         |  |  |
|                                                                                                    | Exif.Photo.ExposureProgram                                                                                     | 2                            |  |  |
|                                                                                                    | Exif.Photo.ISOSpeedRatings                                                                                     | 40                           |  |  |
|                                                                                                    | Exif.Photo.ExifVersion                                                                                         | 48 50 50 49                  |  |  |
|                                                                                                    | Exif.Photo.DateTimeOriginal                                                                                    | 2013:09:29 13:40:54          |  |  |
|                                                                                                    | Exif.Photo.DateTimeDigitized                                                                                   | 2013:09:29 13:40:54          |  |  |
| and the literature                                                                                             | Exif.Photo.ComponentsConfiguratio                                                                              | 1230                         |  |  |
| the second second second second second second second second second second second second second second second s | Exif.Photo.ShutterSpeedValue                                                                                   | 14514/1319                   |  |  |
|                                                                                                    | Exif.Photo.ApertureValue                                                                                       | 7983/3509                    |  |  |
|                                                                                                    | Exif.Photo.BrightnessValue                                                                                     | 4911/488                     |  |  |
|                                                                                                    | Exif.Photo.MeteringMode                                                                                        | 5                            |  |  |
|                                                                                                    | Exif.Photo.Flash                                                                                               | 0                            |  |  |
|                                                                                                    | Exif.Photo.FocalLength                                                                                         | 103/25                       |  |  |
|                                                                                                    | Exif.Photo.MakerNote                                                                                           | 65 112 112 108 101 32 105 79 |  |  |
|                                                                                                    | Exif.Photo.SubSecTimeOriginal                                                                                  | 485                          |  |  |
|                                                                                                    | Exif.Photo.SubSecTimeDigitized                                                                                 | 485                          |  |  |
|                                                                                                    | Exif.Photo.FlashpixVersion                                                                                     | 48 49 48 48                  |  |  |
|                                                                                                    | and a second second second second second second second second second second second second second second second | 1                            |  |  |

R

#### 000

IMG\_2030.JPG

I

E

| 030.JPG |                               |
|---------|-------------------------------|
|         |                               |
|         | Q Type Tag Or Value To Search |

#### General:

Kind: JPEG image

Size: 2416871 bytes (2360 KB on disk)

Name: IMG\_2030

Where: /Users/John/Desktop/IMG\_20...

File Create: Jan 27, 2014 11:06:21 PM

Modified: Jan 27, 2014 11:06:21 PM

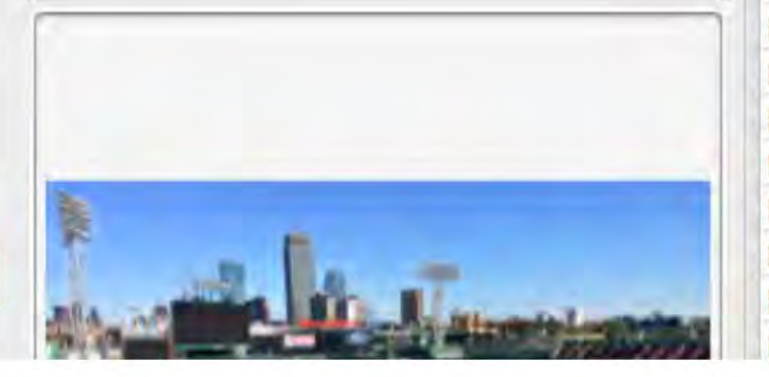

| Summany Funan                     |                     |
|-----------------------------------|---------------------|
| Summary Expos                     | ure GPS Details     |
| Tag                               | Value               |
| EXIF                              |                     |
| Exif.Image.Make                   | Apple               |
| Exif.Image.Model                  | iPhone 5s           |
| Exif.Image.Orientation            | 1                   |
| Exif.Image.XResolution            | 72/1                |
| Exif.Image.YResolution            | 72/1                |
| Exif.Image.ResolutionUnit         | 2                   |
| Exif.Image.Software               | 7.0                 |
| Exif.Image.DateTime               | 2013:09:29 13:40:54 |
| Exif.Image.YCbCrPositioning       | 1                   |
| Exif.Image.ExifTag                | 198                 |
| Exif.Photo.ExposureTime           | 1/2053              |
| Exif.Photo.FNumber                | 11/5                |
| Exif.Photo.ExposureProgram        | 2                   |
| Exif.Photo.ISOSpeedRatings        | 40                  |
| Exif.Photo.ExifVersion            | 48 50 50 49         |
| Exif.Photo.DateTimeOriginal       | 2013:09:29 13:40:54 |
| Exif.Photo.DateTimeDigitized      | 2013:09:29 13:40:54 |
| Exif.Photo.ComponentsConfiguratio | 1230                |
| Exif.Photo.ShutterSpeedValue      | 14514/1319          |
|                                   |                     |

10

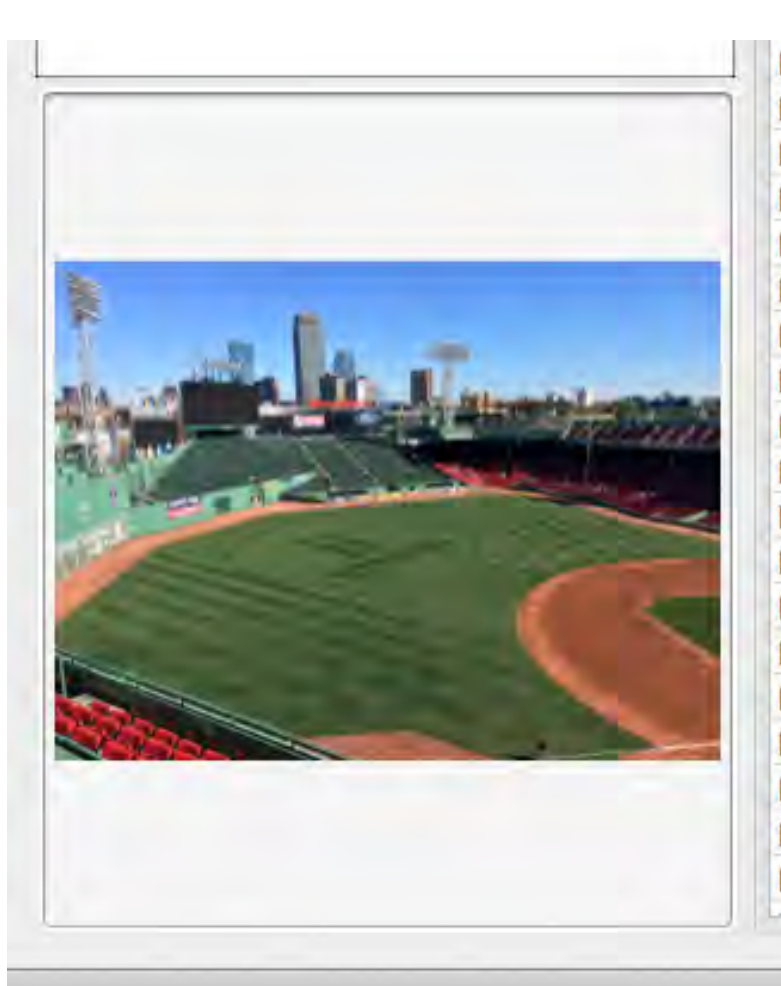

| xif.Photo.ExposureTime           | 1/2053                       |
|----------------------------------|------------------------------|
| Exif.Photo.FNumber               | 11/5                         |
| xif.Photo.ExposureProgram        | 2                            |
| xif.Photo.ISOSpeedRatings        | 40                           |
| xif.Photo.ExifVersion            | 48 50 50 49                  |
| xif.Photo.DateTimeOriginal       | 2013:09:29 13:40:54          |
| xif.Photo.DateTimeDigitized      | 2013:09:29 13:40:54          |
| xif.Photo.ComponentsConfiguratio | 1230                         |
| xif.Photo.ShutterSpeedValue      | 14514/1319                   |
| xif.Photo.ApertureValue          | 7983/3509                    |
| xif.Photo.BrightnessValue        | 4911/488                     |
| xif.Photo.MeteringMode           | 5                            |
| xif.Photo.Flash                  | 0                            |
| Exif.Photo.FocalLength           | 103/25                       |
| xif.Photo.MakerNote              | 65 112 112 108 101 32 105 79 |
| xif.Photo.SubSecTimeOriginal     | 485                          |
| xif.Photo.SubSecTimeDigitized    | 485                          |
| xif.Photo.FlashpixVersion        | 48 49 48 48                  |
| xif.Photo.ColorSpace             | 1                            |
| · ·* -* -* · · ·                 |                              |

Inbox (46605 message

|                                                                                                    |                                        | Q Type Tag Or Value To Search   |  |  |  |
|----------------------------------------------------------------------------------------------------|----------------------------------------|---------------------------------|--|--|--|
|                                                                                                    | Summary Expos                          | ure GPS Details                 |  |  |  |
| General:                                                                                                    | Tao                                    | Value                           |  |  |  |
| Kind: IREC image                                                                                                    | EVIE                                   | Value                           |  |  |  |
| King, jreg mage                                                                                                    | Exif Photo ColorSpace                  | 1                               |  |  |  |
| Size: 24168/1 bytes (2360 KB on disk)                                                                                                    | Exit Photo Pixel VDimension            | 3264                            |  |  |  |
| Name: IMG_2030                                                                                                    | Exit Photo Pixel/Dimension             | 2448                            |  |  |  |
| Where: /Users/John/Desktop/IMG_20                                                                                                    | Exit Photo SensingMethod               | 2                               |  |  |  |
| ile Create: Jan 27, 2014 11:06:21 PM                                                                                                    | Exit Photo SceneType                   | 1                               |  |  |  |
| Modified: Jan 27, 2014 11:06:21 PM                                                                                                    | Exif.Photo.CustomRendered              | 3                               |  |  |  |
|                                                                                                    | Exif.Photo.ExposureMode                | 0                               |  |  |  |
|                                                                                                    | Exif. Photo. WhiteBalance              | 0                               |  |  |  |
|                                                                                                    | Exif. Photo. Focall engthIn35mmFilm    | 30                              |  |  |  |
|                                                                                                    | Exif.Photo.SceneCaptureType            | 0                               |  |  |  |
|                                                                                                    | Exif.Photo.LensSpecification           | 103/25 103/25 11/5 11/5         |  |  |  |
|                                                                                                    | Exif.Photo.LensMake                    | Apple                           |  |  |  |
|                                                                                                    | Exif.Photo.LensModel                   | iPhone 5s back camera 4.12mm f/ |  |  |  |
|                                                                                                    | Exif.Image.GPSTag                      | 1516                            |  |  |  |
|                                                                                                    | Exif.GPSInfo.GPSLatitudeRef            | N                               |  |  |  |
|                                                                                                    | Exif.GPSInfo.GPSLatitude               | 42/1 20/1 4956/100              |  |  |  |
|                                                                                                    | Exif.GPSInfo.GPSLongitudeRef           | W                               |  |  |  |
| A second second s                                                                                                    | Exif.GPSInfo.GPSLongitude              | 71/1 5/1 5192/100               |  |  |  |
|                                                                                                    | Exif.GPSInfo.GPSAltitudeRef            | 0                               |  |  |  |
|                                                                                                    | Exif.GPSInfo.GPSAltitude               | 2624/541                        |  |  |  |
| - War A Control of Control of Con | Exif.GPSInfo.GPSTimeStamp              | 17/1 40/1 5433/100              |  |  |  |
|                                                                                                    | Exif.GPSInfo.GPSImgDirectionRef        | Т                               |  |  |  |
|                                                                                                    | Exif.GPSInfo.GPSImgDirection           | 17897/174                       |  |  |  |
|                                                                                                    | Exif.Thumbnail.Compression             | 6                               |  |  |  |
|                                                                                                    | Exif. Thumbnail. XResolution           | 72/1                            |  |  |  |
|                                                                                                    | Exif.Thumbnail.YResolution             | 72/1                            |  |  |  |
|                                                                                                    | Exif.Thumbnail.ResolutionUnit          | 2                               |  |  |  |
|                                                                                                    | Exif.Thumbnail.JPEGInterchangeFor      | 1812                            |  |  |  |
|                                                                                                    | Exif.Thumbnail.JPEGInterchangeFor 9812 |                                 |  |  |  |

#### -

00

#### Q Type Tag Or Value To Search Summary GPS Exposure Details General: Tag Value EXIE Kind: JPEG image Exif.Photo.ColorSpace 1 Size: 2416871 bytes (2360 KB on disk) Exif.Photo.PixelXDimension 3264 Name: IMG\_2030 Exif.Photo.PixelYDimension 2448 Where: /Users/John/Desktop/IMG\_20... 2 Exif.Photo.SensingMethod File Create: Jan 27, 2014 11:06:21 PM Exif.Photo.SceneType 1 Modified: Jan 27, 2014 11:06:21 PM Exif.Photo.CustomRendered 3 0 Exif.Photo.ExposureMode Exif.Photo.WhiteBalance 0 Exif.Photo.FocalLengthIn35mmFilm 30 Exif.Photo.SceneCaptureType 0 Exif.Photo.LensSpecification 103/25 103/25 11/5 11/5 Exif.Photo.LensMake Apple Exif.Photo.LensModel iPhone 5s back camera 4.12mm f/ Exif.Image.GPSTag 1516 Exif.GPSInfo.GPSLatitudeRef N Exif.GPSInfo.GPSLatitude 42/1 20/1 4956/100 Exif.GPSInfo.GPSLongitudeRef W Exif CPSInfo CPSI ongitude 71/1 5/1 5192/100

IMG 2030.JPG

160

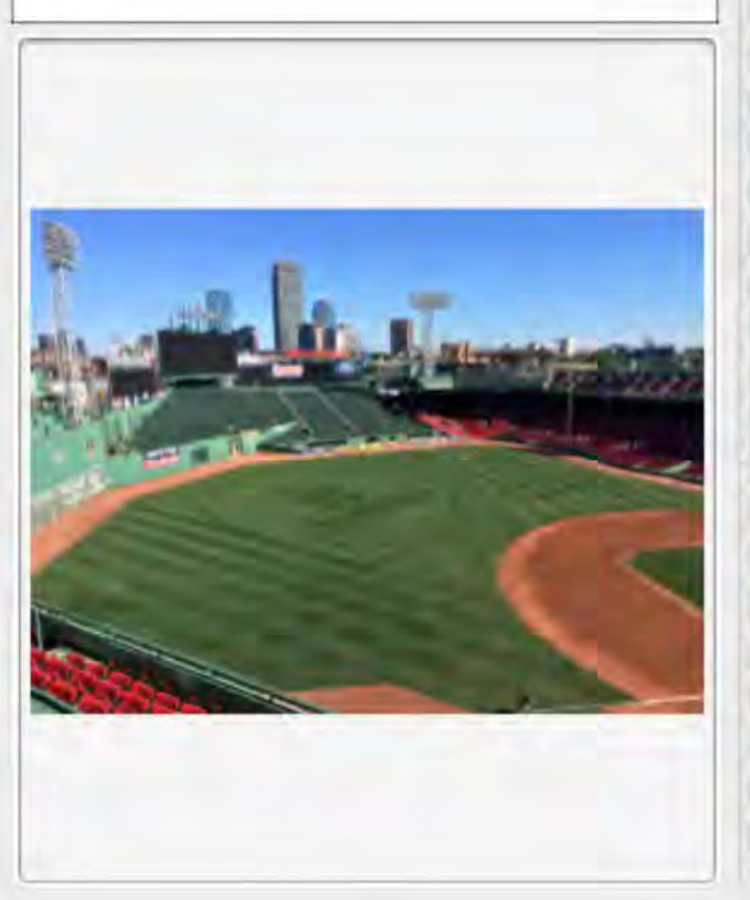

| v                               |
|---------------------------------|
| 0                               |
| 30                              |
| 0                               |
| 103/25 103/25 11/5 11/5         |
| Apple                           |
| iPhone 5s back camera 4.12mm f/ |
| 1516                            |
| N                               |
| 42/1 20/1 4956/100              |
| W                               |
| 71/1 5/1 5192/100               |
| 0                               |
| 2624/541                        |
| 17/1 40/1 5433/100              |
| Т                               |
| 17897/174                       |
| 6                               |
| 72/1                            |
| 72/1                            |
| 2                               |
| 1812                            |
| 9812                            |
|                                 |

CF and Edisco

| WinHex - [New Recording.m4a]  | - 3-8-38-     | -    | -    | •      |    |     |      |      |      |       |            |    |   |
|-------------------------------|---------------|------|------|--------|----|-----|------|------|------|-------|------------|----|---|
| 🚆 File Edit Search Novigation | View Tools    | Sp   | ecia | ilist. | Op | Nor | 15 1 | Warn | Woll | He    | <b>1</b> 0 |    |   |
| ) 🖉 🗐 🖉 🖄 🗠 🖻 🖴 🖻             | 101-2 M HEX   |      | 2    |        | -  | -1  | ~ :  | *    | 2    | -<br> | and E      | 2  | ) |
| File Edit                     | New Recording | .m4a |      |        |    |     |      |      |      |       |            |    |   |
|                               | Offset        | 0    | 1    | 2      | 3  | 4   | 5    | 6    | 7    | 8     | 9          | A  |   |
|                               | 00009050      | 00   | 00   | 00     | A7 | 00  | 00   | 00   | EO   | 00    | 00         | 00 | C |
|                               | 00009060      | 00   | 00   | 00     | B2 | 00  | 00   | 00   | C2   | 00    | 00         | 00 | B |
|                               | 00009D70      | 00   | 00   | 00     | A3 | 00  | 00   | 00   | A4   | 00    | 00         | 00 | В |
|                               | 00009D80      | 00   | 00   | 00     | C1 | 00  | 00   | 00   | C6   | 00    | 00         | 00 | B |
|                               | 00009D90      | 00   | 00   | 00     | BA | 00  | 00   | 00   | AD   | 00    | 00         | 00 | В |
|                               | 00009DA0      | 00   | 00   | 00     | B3 | 00  | 00   | 00   | AD   | 00    | 00         | 00 | A |
|                               | 00009DB0      | 00   | 00   | 00     | A1 | 00  | 00   | 00   | 97   | 00    | 00         | 00 | 9 |
|                               | 00009DC0      | 00   | 00   | 00     | 99 | 00  | 00   | 00   | 91   | 00    | 00         | 00 | 9 |
|                               | 00009000      | 00   | 00   | 00     | 97 | 00  | 00   | 00   | 9F   | 00    | 00         | 00 | 9 |
|                               | 00009DE0      | 00   | 00   | 00     | 99 | 00  | 00   | 00   | 96   | 00    | 00         | 00 | 9 |
|                               | 00009DF0      | 00   | 00   | 00     | 72 | 00  | 00   | 00   | 16   | 00    | 00         | 00 | 1 |
|                               | 00009E00      | 00   | 00   | 00     | 00 | 00  | 00   | 00   | 01   | 00    | 00         | 00 | 2 |
|                               | 00009510      | 75   | 64   | 74     | 61 | nn  | 00   | 01   | SE   | 6D    | 65         | 74 | 6 |

## What about email?

| File List                       |                     |               |                                       |
|---------------------------------|---------------------|---------------|---------------------------------------|
| ₽₽₽ / 📕 🔳                       | • • •               | Email -       | Display Time Zone: Eastern Standard T |
| ☑ Subject                       | ▲ Name              | То            | From                                  |
| Memorial Day Weekend Clear      | Memorial Day Week   |               | l.com>                                |
| Mercury Motor                   | Mercury Motor       | ale.craigslis | n@gmail.com>                          |
| Mercury Motor                   | Mercury Motor       | ale.craigslis | n@gmail.com>                          |
| Merry Christmas (in July)!      | Merry Christmas (in |               | z                                     |
| Merry Christmas! Enjoy a styli  | Merry Christmas! En |               | J members.jossan                      |
| Merry Christmas! Our Favorite   | Merry Christmas! O  |               | i ohls.com>                           |
| Merry Monday! Up to 30% off     | Merry Monday! Up t  |               | k.com>                                |
| MESSAGE FROM F.B.I. AGENTS      | MESSAGE FROM F.B    | sed           | e.co.zw                               |
| Miami: South Beach 4-Star Ma    | Miami: South Beach  | -             | s@email.travelzo                      |
| Michael Lemoine's birthday is t | Michael Lemoine's b | pn@gmail.c    | F I+kjdmmwwh1                         |
| Michael Lemoine added a new     | Michael Lemoine ad  | pn@gmail.c    | F +kjdmmwwh1                          |
|                                 |                     |               |                                       |

#### rd Time (From local machine)

| rd Time | e (From | local mach | ine)                             | 🗾 😜 🌰 🏄 )                                        |   |  |
|---------|---------|------------|----------------------------------|--------------------------------------------------|---|--|
| CC BCC  |         |            | Submit Time                      | Delivery Time                                    | - |  |
|         |         |            | 5/23/2014 1:42:50 PM (2014-05-23 | 5/23/2014 1:42:52 PM (2014-05-23 17:42:52 UTC)   |   |  |
| 1>      |         |            | 1/20/2014 9:42:45 AM (2014-01-20 | 1/20/2014 9:42:45 AM (2014-01-20 14:42:45 UTC)   |   |  |
| 1>      |         |            | 1/20/2014 9:42:45 AM (2014-01-20 | 1/20/2014 9:42:45 AM (2014-01-20 14:42:45 UTC)   |   |  |
|         |         |            | 7/25/2013 9:06:51 AM (2013-07-25 | 7/25/2013 9:06:53 AM (2013-07-25 13:06:53 UTC)   |   |  |
| sand    |         |            | 12/25/2013 10:57:17 AM (2013-12  | 12/25/2013 11:01:24 AM (2013-12-25 16:01:24 UTC) |   |  |
|         |         |            | 12/25/2013 4:53:38 AM (2013-12-2 | 12/25/2013 5:16:55 AM (2013-12-25 10:16:55 UTC)  | Ξ |  |
|         |         |            | 12/15/2014 5:26:45 AM (2014-12-1 | 12/15/2014 7:56:31 AM (2014-12-15 12:56:31 UTC)  |   |  |
|         |         |            | 6/7/2015 8:55:18 AM (2015-06-07  | 6/7/2015 11:33:13 AM (2015-06-07 15:33:13 UTC)   |   |  |
| elzoo   |         |            | 3/26/2015 10:19:46 AM (2015-03-2 | 3/26/2015 10:19:50 AM (2015-03-26 14:19:50 UTC)  |   |  |
| wh1i    |         |            | 1/4/2014 4:09:05 PM (2014-01-04  | 1/4/2014 4:09:07 PM (2014-01-04 21:09:07 UTC)    |   |  |
| wh1i    |         |            | 8/31/2014 7:54:58 AM (2014-08-31 | 8/31/2014 7:54:59 AM (2014-08-31 11:54:59 UTC)   |   |  |
| 1.00    |         |            |                                  |                                                  |   |  |

41

# **Social Media**

**G**[*I*]*t* should now be a matter of professional competence for attorneys to take the time to investigate social networking sites."

<u>Griffin v. Maryland</u>, (Maryland Court of Special Appeals, May 2010)

### Facebook

| Metadata Field      | Description                              |
|---------------------|------------------------------------------|
| CreatedTime         | The UTC date/time the item was crea      |
| Tags                | The tag(s) which have been applied t     |
| fb_item_type        |                                          |
| UserName            | Display name of poster/author of a F     |
| Туре                | Identifies item as Message, Photo, Vi    |
| Message             | The actual searchable text for the ite   |
| Likes               | The number and name of users who         |
| Account Name        | The Facebook account name to which       |
| MD5 Hash            | The applicable MD5 hash value for th     |
| Ingestion           | The UTC date/time the item was inge      |
| Deliverable Exports | If assigned during creation of the del   |
| Account Id          | Unique ID of the users account           |
| UserID              | Unique ID (tied to UserName) of the      |
| Caption             | The link (or caption) for a particular p |
| Collection Type     | Indicates the type of account used to    |

| UserID          | Unique ID (tied to UserName) of the    |
|-----------------|----------------------------------------|
| Caption         | The link (or caption) for a particular |
| Collection Type | Indicates the type of account used t   |
| Comments Number | The number of comments indexed for     |
| Connector Type  | The scanner/social media type (Face    |
| Description     | The description of the users activity  |
| Indexing Status | Indicates if the item was successfull  |
| ParentURI       | Parent URI - sub items are tracked t   |
| post_id         | Unique ID number of the item           |
| PostLink        | The URL of the item                    |
| Recipient ID's  | All recipients of a message listed by  |
| Recipient Name  | All recipients of a message listed by  |
| Scan Target Id  | The ID of the originator of the item   |
| Source          | The URL for photos which reside dire   |
| То              | Name of user whom a wall post is di    |
| ToID            | Unique ID of user whom a wall post     |
| UserImage       | URL where user profile image is loca   |
|                 |                                        |

## **Metadata Ethics**

### Professional Ethics of the Florida Bar Opinion 06-2 September 15, 2006

- A lawyer sending an electronic document must take care to ensure the confidentiality of all information contained in the document, including metadata.
- A lawyer receiving an electronic document should not try to obtain information from metadata that the lawyer knows is not intended for the receiving lawyer.
- A lawyer who inadvertently receives information via metadata in an electronic document should notify the sender of the information's receipt. 46

### Professional Ethics of the Florida Bar Opinion 06-2 September 15, 2006

(Cont.)

• You really have an obligation to maintain requisite knowledge and skill for competent representation via continuing study and education.

## **Removing Metadata**

## How do you get rid of metadata?

## MS Word

- 1. Open the document that contains the metadata you need removed.
- 2.Choose File > Properties. Select the "Summary" tab in the "Properties" box. Clear any content from each text box and press "OK."
- 3. Choose "Tools" and "Options" from the toolbar.
- 4.Select "User Information" in the "Options" dialog box. Clear each field that contains personal information.
- 5.Select "Security" and check "Remove personal information from file properties on save."
- 6.Select "Save" and uncheck "Allow fast saves." Click "OK" when completed.
- 7.Click on "File" and "Save" in the toolbar to re-save the Word document.

Fla Bar Tech Tips

### Word Perfect

1.File > Save without metadata

Fla Bar Tech Tips

## **PDF** Files

- 1. Choose Tools > Protection > Remove Hidden Information. Found items are listed in the Remove Hidden Information panel with a selected check box beside each item.
- 2. Ensure that the check boxes are selected only for the items that you want to remove from the document.
- 3. Click Remove to delete selected items from the file, and click OK.
- 4. Choose File > Save, and specify a filename and location. If you don't want to overwrite the original file, save the file to a different name, location, or both.

The selected content is permanently removed when you save the file. Should you close the file without saving it, you will need to repeat this process, making sure to save the file.

Fla Bar Tech Tips

## **Metadata Questions?**